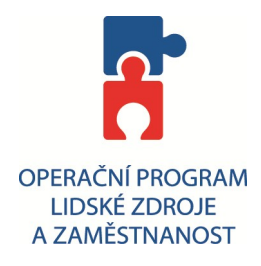

## Postup při přihlášení na školení (kurz) v systému ELEV

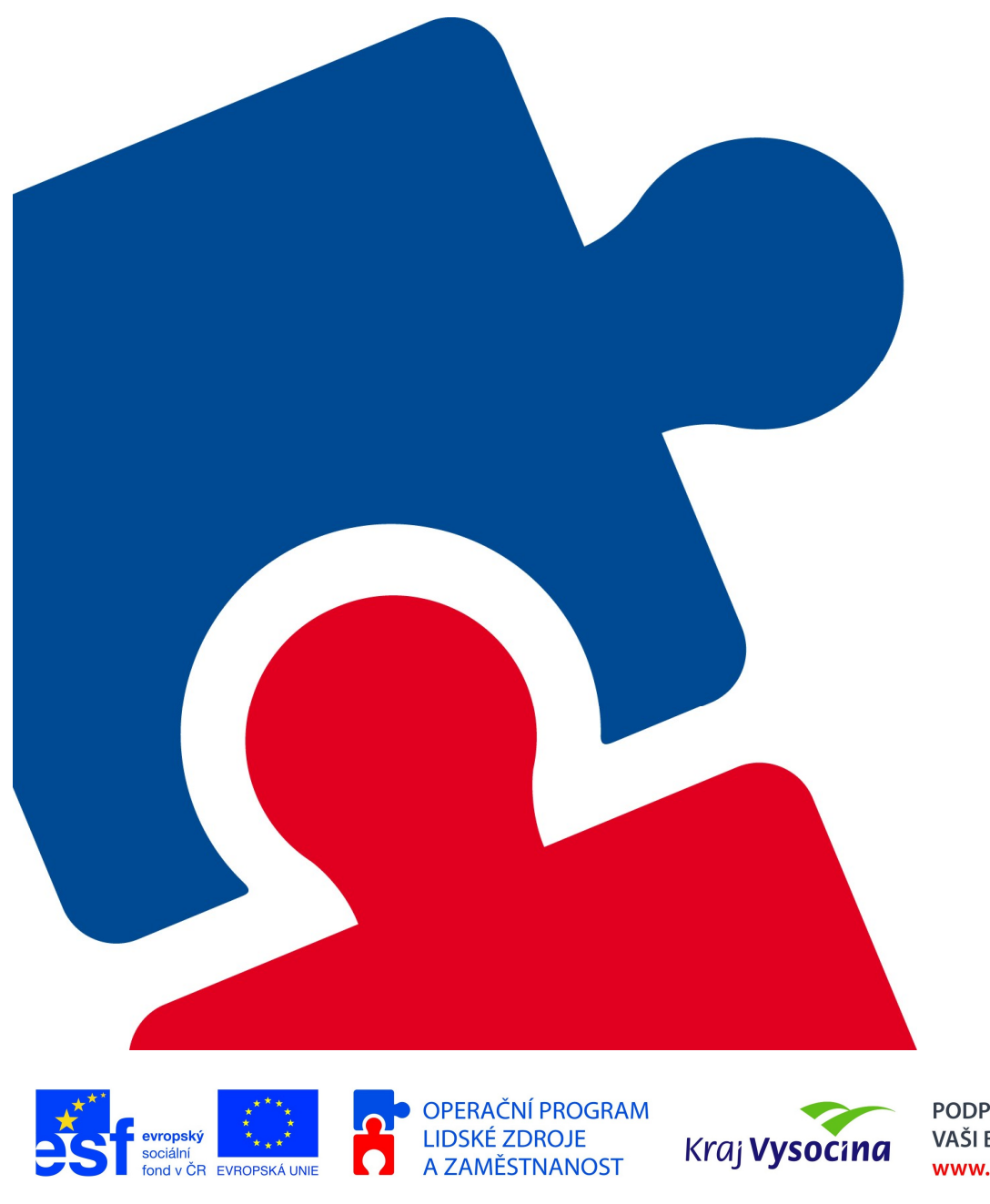

PODPORUJEME VAŠI BUDOUCNOST www.esfcr.cz

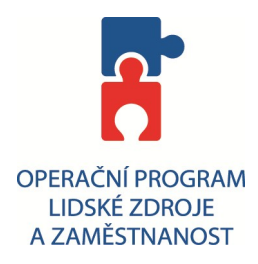

1. V nabídce kurzu si vyberte jeden z nabízených kurzu např. s názvem "Zaručený elektronický podpis (eGON)" dle požadovaného termínu a klikněte na ikonku pro objednaní kurzu (viz. obrázek)

| 🧭 Kraj Vysočina   Regionální manažer   ELEV - Poskytovatel aplikace Windows Internet Explor                                                                                                    | er: Kraj Vysoči                                            | na                            |                                | <b>→</b> |              |
|----------------------------------------------------------------------------------------------------|------------------------------------------------------------|-------------------------------|--------------------------------|----------|--------------|
| 🚱 🕤 👻 http://elev.institutpraha.cz/regman/krajvysocina.html                                                                                                    |                                                            | 🖌 🛃 🗶 Goo                     | igle                           |          | P -          |
| Soubor Úpravy Zobrazit Oblibené položky Nástroje Nápověda                                                                                                    |                                                            |                               |                                |          |              |
| 🚖 🏟 😁 🔻 🎉 Kraj Vysočina   Regionální 🗙 😰 Termíny kurzů   E-learning R                                                                                                    |                                                            | 🙆 • 🗟 -                       | 🖶 🔹 🔂 Strán                    | nka 🕶 🎯  | Nástroje 🗸 🛪 |
| NEBOJME SE ŽÁDOSTI 2 aneb VÝZVA OP LZZ Č. 40 PRO VZDĚLÁVÁNÍ V eGON<br>CENTRECH                                                                                                    | 5                                                          | 29. 6. 2009                   | 29. 6. 2010                    | 0.00     |              |
| Informační systém datových schránek (eGON)                                                                                                    |                                                            | 30. 6. 2009                   | 30. 6. 2010                    | 0.00     |              |
| Czech POINT - Agendy pro ISDS I. (eGON)                                                                                                    |                                                            | 30. 6. 2009                   | 30. 6. 2010                    | 0.00     |              |
| Excel pro začátečníky (eGON)                                                                                                    | 10                                                         | 12. 10.<br>2009               | 30. <mark>11</mark> .<br>2009  | 0.00     |              |
| Informační systém datových schránek (eGON)<br>Prezenční kurz pro Nemocnici Jihlava                                                                                                    | 30                                                         | 3. <mark>11</mark> . 2009     | 10. 11.<br>2009                | 0.00     |              |
| Informační systém datových schránek (eGON)<br>Školení pro zaměstnance kraje - kombinovaná forma                                                                                                    |                                                            | 9. 11. 2009                   | 3 <mark>1. 1</mark> 2.<br>2009 | 0.00     |              |
| Zaručený elektronický podpis (eGON)<br>Školení pro zaměstnance kraje - kombinovaná forma                                                                                                    | 200                                                        | 9. <mark>11</mark> . 2009     | 3 <mark>1.</mark> 12.<br>2009  | 0.00     | <b>B</b>     |
| Zaručený elektronický podpis (eGON)<br>Prezenční kurz pro přispěvkové organizace kraje Vysočina                                                                                                    | 12                                                         | 25. <mark>1</mark> 1.<br>2009 | 25. <mark>11</mark> .<br>2009  | 0.00     | Objedna      |
| Zaručený elektronický podpis (eGON)<br>Prezenční kurz pro příspěvkové organizace kraje Vysočina                                                                                                    | 12                                                         | 30. <mark>1</mark> 1.<br>2009 | 30. <mark>11</mark> .<br>2009  | 0.00     | <b>B</b>     |
| Zaručený elektronický podpis (eGON)<br>Prezenční kurz pro příspěvkové organizace kraje Vysočina                                                                                                    | 12                                                         | 1. 12. 2009                   | 1. <mark>1</mark> 2. 2009      | 0.00     |              |
| © 2009 <b>Institut pro místní správu Praha</b>   Dlážděná 6, 110 00 - Praha 1   <u>Zobrazit na mapě</u><br><b>Vzdělávací středisko Benešov</b>   Ke Stadionu 1918, 256 01 - Benešov   <u>Zobrazit na mapě</u><br>Kontakty: Tel.: +420 739 960 639   E-mail: <u>elearning@institutpraha.cz</u> | <u>↑ Nahoru   Tisk stránky   Mapa stránek   Přihlášení</u> |                               |                                |          |              |
| ttp://elev.institutpraha.cz/index.php?page=regman&url=krajvysocina&prihlaska=1&id_course=131&id_course                                                                                                    |                                                            | 😜 Internet                    |                                | œ.       | 100% -       |

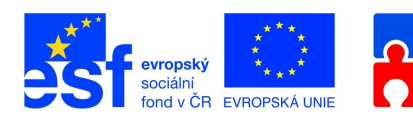

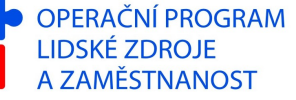

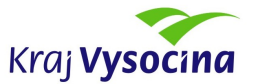

PODPORUJEME VAŠI BUDOUCNOST www.esfcr.cz

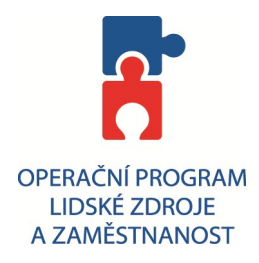

2. Na další obrazovce vyplňte požadované údaje (datum a místo narození může být smyšlené). Kliknutím na tlačítko "přihlásit se". Se přihlásíte k požadovanému kurzu.

| 🖗 Kraj Vysočina   Regionální manažer   ELEV - Poskytovatel aplikace Windows Internet Explorer: Kraj Vysočina             |                 | → .□⊠                  |
|----------------------------------------------------------------------------------------------------|-----------------|------------------------|
| 🔆 🕞 🗸 🕖 http://elev.institutpraha.cz/index.php?page=regman&url=krajvysocina&prihlaska=1&id_course=131&id_course_run=4987 | 🖌 🛃 🗙 Google    | P -                    |
| Soubor Úpravy Zobrazit Oblibené položky Nástroje Nápověda                                                                |                 |                        |
| 🔆 🔅 🗄 🗸 🎉 Kraj Vysočina   Regionální 🗴 🙋 Termíny kurzů   E-learning R                                                    | 🟠 🔹 🔝 👘 🖶 🔂 Str | ránka 🔹 🌍 Nástroje 👻 🎇 |
| Datum narození * (př. 1.1.1990)<br>Místo narození *<br>E-mail *                                                          |                 |                        |
| Úřad (zaměstnavatel přihlašované osoby)                                                                                  |                 | _                      |
| Úřad                                                                                                    |                 |                        |
| Název úřadu *                                                                                                    | 7               |                        |
| IČ*                                                                                                    |                 |                        |
| DIČ                                                                                                    |                 |                        |
| Ulice a číslo popisné *                                                                                                  |                 |                        |
| Město *                                                                                                    |                 |                        |
| PSČ *                                                                                                    |                 |                        |
| Telefon                                                                                                    |                 |                        |
| Fax                                                                                                    |                 |                        |
| F-mail                                                                                                    |                 |                        |
|                                                                                                    |                 |                        |
|                                                                                                    |                 |                        |
| Údaje <b>tučně</b> a s hvězdičkou * jsou povinné                                                                         |                 |                        |
| PŘIHLÁSIT SE<br>NA KURZ                                                                                                  |                 |                        |

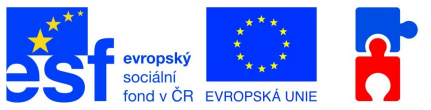

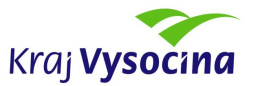

PODPORUJEME VAŠI BUDOUCNOST www.esfcr.cz